## Parent Portal and PayForlt Instructions

1. Go to the IC Parent Portal Login site https://mycampus.asd20.org/campus/portal/academy20.jsp?tatus=portalLogoff&lang=en

| If you have any questions o                                                                                                    | r need assistance with your parent portal account you can contact the helpdesk at help@asd20.org                                                                                                    |
|----------------------------------------------------------------------------------------------------|----------------------------------------------------------------------------------------------------|
| 🔀 Campus Parent Portal Login                                                                                                    |                                                                                                    |
| Welcome to the Academy 20<br>Campus Portal!<br>Here you will find instant<br>access to accurate, current and<br>confidential information about<br>your child(ren)'s school<br>attendance, grades, class<br>assignments and more! | First time using Campus Portal?<br>If you have been assigned a Campus Port Activation Key, <u>click here</u><br>If you do not have an Activation Key, <u>click e</u>                                                                       |
|                                                                                                    | Already have a Campus Portal aco<br>User Name<br>Password<br>Log In Problems logging in?<br>If you are struggling to log-in, click here.                                                                                                   |
| Tell me more!<br>● <u>In English</u><br>● <u>En Español</u><br>● <u>中文简体</u><br>● <u>中文繁體</u>                                                                                                    | District Notices  • [2012-05-31] Attention Parents and Students: To view Grades or Report Cards from the 2011/2012 school Year, please click here and login> For all other access, please continue to log in to the 2012/2013 school year. |

2. Once in the IC window, click PayForlt or Extended Portal. You need to visit both sites. Directions will continue for the Extended Portal. Scroll down for PayForlt directions. I

| Family                |   | District Notices - 2 messages                                                                                                    |
|-----------------------|---|----------------------------------------------------------------------------------------------------|
| Messages 6            |   | [08/08/2011]                                                                                                    |
| Household Information | > | Attention Parent/Guardians,                                                                                                    |
| Family Members        | > | Academy School District 20 is pleased to announce that sty Click on the PayForIt link to pay                                                                                                    |
| Calendar              | > | your fees for 2012-13                                                                                                    |
| To Do List            | > | Please use your Infinite Campus Username and Password to login Plogged in you can change your password, link                                                                                                    |
| User Account          |   | to your children/students and seeing any fee's owed. Helpful docume ation exists on the Pay For It site. For questions regarding Pay For It, please contact Pay For It directly or the D20 Help Desk at help@asd20.org |
| Change Password       | > | [08/11/2009]                                                                                                    |
| Contact Preferences   | > |                                                                                                    |
| Access Log            | > | Extended Portal Click Extended Portal                                                                                                    |
| Academy 20            |   | Parents must have a part<br>View/Update Student Inform<br>View/Update Household Inform<br>Sign Student Agreements Electron ally                                                                                        |
|                       |   | If you have any questions or need assistance with your parent portal account you can contact the helpdesk at <u>help@asd20.org</u>                                                                                     |

3. Here is a direct link to the IC Extended Portal https://rp1.asd20.org/apxd2/f?p=ep:login:7497312093046831

| View/Update Household Information (Parent Contact Information)<br>Sign Student Agreements Electronically Parent Portal Username                                                                                                    | Academy School District Twenty<br>Extended Portal                                                        |               |
|----------------------------------------------------------------------------------------------------|----------------------------------------------------------------------------------------------------|---------------|
| Sign Student Agreements Electronically Parent Portal Username Parent Portal Username Parent | View/Update Student Information (Transportation, Immunizations, Physician/Emergency of and CSAP history) |               |
| Parent Portal Username                                                                                                    | Sign Student Agreements Electronically                                                                   | Parent Portal |
|                                                                                                    | Parent Portal Username                                                                                   |               |

4. Select your child. Be sure to record each child's student ID number as you will need it for the PayForlt site.

| <br>Household       |  |
|---------------------|--|
| <u>Click A Name</u> |  |

5. Work through the registration information for each of your children. Check to make sure all information is current for each of your children.

|                                                                           | Enrollment                                                                                                    | Emergency Contacts                                                                                                    | Physician I                                                                                                    | Health                                                                                                    | Grades                                                                                                    | Documents/Agreements                                                                                                    | Transportation                                                                                         | CSAP                                                                                                    |
|---------------------------------------------------------------------------|----------------------------------------------------------------------------------------------------|----------------------------------------------------------------------------------------------------|----------------------------------------------------------------------------------------------------|----------------------------------------------------------------------------------------------------|----------------------------------------------------------------------------------------------------|----------------------------------------------------------------------------------------------------|----------------------------------------------------------------------------------------------------|----------------------------------------------------------------------------------------------------|
| School                                                                    | Pogietrot                                                                                                    | ion                                                                                                    |                                                                                                    |                                                                                                    |                                                                                                    |                                                                                                    |                                                                                                    | C                                                                                                    |
| 301001                                                                    | registrat                                                                                                    |                                                                                                    |                                                                                                    |                                                                                                    |                                                                                                    |                                                                                                    |                                                                                                    |                                                                                                    |
|                                                                           |                                                                                                    |                                                                                                    |                                                                                                    |                                                                                                    |                                                                                                    |                                                                                                    |                                                                                                    |                                                                                                    |
| Use this checklis                                                         | t to complete your o                                                                                                    | child's registration. You can                                                                                                    | click the tabs at the                                                                                                    | e top of the                                                                                                    | page, or clic                                                                                                    | the name of the registration s                                                                                                    | ection to complete the                                                                                 | steps.                                                                                                    |
| signature as expl                                                         | ained on those pag                                                                                                    | ges. When you are all finish                                                                                                    | ed, make sure you                                                                                                    | visit the Fe                                                                                                    | es website                                                                                                    | (click the Fees link below) to pro                                                                                                    | pcess payments and p                                                                                   | print off                                                                                                  |
| /our receipt.                                                             |                                                                                                    |                                                                                                    |                                                                                                    |                                                                                                    |                                                                                                    |                                                                                                    |                                                                                                    |                                                                                                    |
| Emergency an                                                              | d Health Informat                                                                                                    | tion                                                                                                    |                                                                                                    |                                                                                                    |                                                                                                    |                                                                                                    |                                                                                                    |                                                                                                    |
| Complete R                                                                | egistration Section<br>ign Annual Health S                                                                                                    | Statement                                                                                                    |                                                                                                    |                                                                                                    |                                                                                                    |                                                                                                    |                                                                                                    |                                                                                                    |
| R                                                                         | eview Health Cond                                                                                                    | litions                                                                                                    | Asy                                                                                                    | voli w                                                                                                    | ork th                                                                                                    | rough the tabs a                                                                                                    | cross the to                                                                                           | p the                                                                                                    |
| R                                                                         | eview Immunizatior                                                                                                    | ns                                                                                                    | h                                                                                                    |                                                                                                    | vill auf                                                                                                    | omatically check                                                                                                    | k that you h                                                                                           | ave                                                                                                    |
| E                                                                         | mergency Contacts                                                                                                    | 3                                                                                                    | 00                                                                                                    | ACS W                                                                                                    |                                                                                                    | mplated the sect                                                                                                    | ion                                                                                                    |                                                                                                    |
| P                                                                         | hysician                                                                                                    |                                                                                                    |                                                                                                    |                                                                                                    | C0                                                                                                    | impleted the sect                                                                                                    |                                                                                                    |                                                                                                    |
|                                                                           |                                                                                                    | 1 - 5                                                                                                    |                                                                                                    |                                                                                                    |                                                                                                    |                                                                                                    |                                                                                                    |                                                                                                    |
| Documents an                                                              | d Agreements                                                                                                    |                                                                                                    |                                                                                                    |                                                                                                    |                                                                                                    |                                                                                                    |                                                                                                    |                                                                                                    |
| Complete R                                                                | egistration Section                                                                                                    | 1                                                                                                    |                                                                                                    |                                                                                                    |                                                                                                    |                                                                                                    |                                                                                                    |                                                                                                    |
|                                                                           | UDUSH EHOID                                                                                                    |                                                                                                    |                                                                                                    |                                                                                                    |                                                                                                    |                                                                                                    |                                                                                                    |                                                                                                    |
| P                                                                         |                                                                                                    |                                                                                                    |                                                                                                    |                                                                                                    |                                                                                                    |                                                                                                    |                                                                                                    |                                                                                                    |
|                                                                           |                                                                                                    |                                                                                                    |                                                                                                    |                                                                                                    |                                                                                                    |                                                                                                    |                                                                                                    |                                                                                                    |
| . Print the                                                               | e Documen                                                                                                    | its and Agreeme                                                                                                    | ents page f                                                                                                    | or eac                                                                                                    | <mark>h of yo</mark>                                                                                                    | ur children and br                                                                                                    | ing it with you                                                                                        | u to the fa                                                                                                |
| Print the Registration                                                    | e Documen<br>Enrollment                                                                                                    | I <mark>ts and Agreeme</mark><br>Emergency <u>Contacts</u>                                                                                                    | ents page f                                                                                                    | Or eac                                                                                                    | <mark>h of yo</mark><br><sub>Grades</sub>                                                                                                    | <mark>ur children and br</mark><br>Documents/Agreeme <u>nts</u>                                                                                                    | ing it with you<br>Transportation                                                                      | <mark>u to the fa</mark><br><sub>CSAP</sub>                                                                |
| Print the<br>Registration                                                 | Documen     Enrollment                                                                                                    | i <mark>ts and Agreeme</mark><br>Emergency Contacts                                                                                                    | ents page f<br>Physician H                                                                                                    | Or eac                                                                                                    | <mark>:h of yo</mark><br><sub>Grades</sub>                                                                                                    | <mark>ur children and br</mark><br>Documents/Agreements                                                                                                    | ing it with you<br>Transportation                                                                      | <mark>u to the fa</mark><br>csap                                                                           |
| C. Print the<br>Registration                                              | Enrollment                                                                                                    | n <mark>ts and Agreeme</mark><br>Emergency Contacts<br>Agreements                                                                                                    | ents page fi<br>Physician H                                                                                                    | Or eac                                                                                                    | <mark>:h of yo</mark><br><sub>Grades</sub>                                                                                                    | <mark>ur children and br</mark><br>Documents/Agreements                                                                                                    | ing it with you<br>Transportation                                                                      | L to the fa                                                                                                |
| Print the<br>Registration                                                 | Documen     Enrollment                                                                                                    | nts and Agreeme<br>Emergency Contacts<br>Agreements                                                                                                    | ents page fi<br>Physician H                                                                                                    | Or eac                                                                                                    | <mark>ch of yo</mark><br>Grades                                                                                                    | ur children and br<br>Documents/Agreements                                                                                                    | Transportation                                                                                         | U to the fa                                                                                                |
| C. Print the<br>Registration Docume                                       | e Documen<br>Enrollment                                                                                                    | its and Agreeme<br>Emergency Contacts<br>Agreements                                                                                                    | ents page fr<br>Physician H                                                                                                    | Or eac                                                                                                    | <mark>ch of yo</mark><br>Grades                                                                                                    | ur children and br<br>Documents/Agreements<br>Cancel                                                                                                    | Transportation                                                                                         | L to the fa                                                                                                |
| C. Print the Registration                                                 | Enrollment<br>Enrollment<br>Please r<br>Saying Yes to                                                                                                    | Its and Agreeme<br>Emergency Contacts<br>Agreements<br>review the documents and a<br>any agreement is binding,                                                                                                    | ents page fr<br>Physician H<br>agreements below,<br>so be sure that you                                                                                                    | ealth                                                                                                    | ch of yo<br>Grades                                                                                                    | Ur children and br<br>Documents/Agreements<br>Cancel<br>or not you agree.<br>everything. If you have                                                                                                    | Transportation                                                                                         | L to the fa                                                                                                |
| C. Print the<br>Registration Docume                                       | e Documen<br>Enrollment<br>ents and A<br>Please r<br>Saying Yes to<br>any question                                                                                                    | Its and Agreeme<br>Emergency Contacts<br>Agreements<br>review the documents and a<br>any agreement is binding,<br>as, click the question mark in                                                                                                    | ents page fi<br>Physician H<br>agreements below,<br>so be sure that you<br>n the top-right corri                                                                                                    | or eac<br>Health<br>and choos<br>read and<br>read and<br>er of this p                                            | Crades<br>Grades<br>se whe <sup>11</sup><br>unde                                                                                                    | Ur children and br<br>Documents/Agreements<br>Cancel<br>or not you agree.<br>everything. If you have<br>iit a help desk ticket.                                                                                                    | ing it with you<br>Transportation                                                                      | L to the fa<br>CSAP                                                                                        |
| C. Print the<br>Registration Docume Some a                                | e Documen<br>Enrollment<br>ents and A<br>Please r<br>Saying Yes to<br>any question<br>greements are sim<br>nclude a link ( <i>Click</i>                                                                                                    | ts and Agreeme<br>Emergency Contacts<br>Agreements<br>any agreement is binding, a<br>sp, click the question mark if<br>ple and do not require addit<br>to View Document). If no lirr                                                                                                    | ents page fr<br>Physician H<br>agreements below,<br>so be sure that you<br>n the top-right com-<br>tional documentation<br>is present, the ap-                                                                                                    | or eac<br>Health                                                                                                 | Se whet<br>grades                                                                                                    | Ur children and br<br>Documents/Agreements<br>Cancel<br>or not you agree.<br>everything. If you have<br>it a help desk ticket.<br>iat have associated documenta                                                                                                    | ing it with you<br>Transportation                                                                      | L to the fa                                                                                                |
| C. Print the Registration Docume Some a i Document                        | e Documen<br>Enroilment<br>ents and A<br>Please r<br>Saying Yes to<br>any question<br>greements are simp<br>include a link (Click                                                                                                    | tts and Agreeme<br>Emergency Contacts<br>Agreements<br>Agreements and a<br>any agreement is binding, a<br>ss, click the question mark in<br>ple and do not require addit<br>to View Document). If no line<br>ement Description                                                                                                    | ents page fi<br>Physician H<br>agreements below,<br>so be sure that you<br>n the top-right com-<br>tional documentation<br>isk is present, the ag                                                                                                    | or eac<br>lealth                                                                                                 | ch of yo<br>Grades<br>se whe <sup>11</sup><br>ar<br>Print                                                                                                    | Ur children and br<br>Documents/Agreements<br>Cancel<br>or not you agree.<br>everything. If you have<br>hit a help desk ticket.<br>hat have associated documenta<br>this page for eace                                                                                                 | ing it with you<br>Transportation<br>Submit                                                            | L to the fa<br>CSAP                                                                                        |
| C. Print the Registration Docume Some ar i Document Link                  | e Documen<br>Enrollment<br>ents and A<br>Please r<br>Saying Yes to<br>any question<br>greements are sim<br>include a link ( <i>Click</i><br>Document/Agree<br>Title                                                                                               | Agreements and agreements<br>Agreements and a any agreement is binding, a so, click the question mark in ple and do not require addition to View Document). If no line                                                                                                    | ents page fr<br>Physician H<br>agreements below,<br>so be sure that you<br>in the top-right com<br>tional documentation<br>ik is present, the agr                                                                                                    | and choose<br>read and re of this p<br>on. Only                                                                  | ch of yo<br>Grades<br>se when<br>undo<br>se when<br>undo<br>se when<br>undo<br>se when<br>undo<br>se when<br>undo<br>se when<br>undo<br>se when<br>undo<br>se undo<br>se | ur children and br<br>Documents/Agreements<br>Cancel<br>or not you agree.<br>everything. If you have<br>iit a help desk ticket.<br>hat have associated documenta<br>this page for eac<br>You need to hav                                                                               | ing it with you<br>Transportation<br>Submit                                                            | L to the fa<br>CSAP                                                                                        |
| C. Print the<br>Registration Docume Some ar                               | e Documen<br>Enrollment<br>Enrollment<br>Please r<br>Saying Yes to<br>any question<br>greements are sim<br>include a link ( <i>Click</i><br>Document/Agree<br>Title<br>Publish Pho                                                                                | Agreements and any agreement is binding, so the view be documents and a any agreement is binding, so the view Document). If no line ement Description on Allow D20 to the view D20 to the view D20 to to the view D20 to the v | ents page fr<br>Physician H<br>agreements below,<br>so be sure that you<br>n the top-right com-<br>tional documentation<br>is present, the agr<br>post your                                                                                                    | and choose<br>read and<br>read and<br>read of this p<br>on. Only<br>gree                                         | ch of yo<br>Grades<br>se when<br>under<br>Print<br>fair.<br>The b                                                                                                    | ur children and br<br>Documents/Agreements<br>Cancel<br>or not you agree.<br>everything. If you have<br>it a help desk ticket.<br>hat have associated documenta<br>this page for each<br>You need to hav<br>andbook is curre                                                           | ting it with you<br>Transportation<br>Submit                                                           | L to the fa                                                                                                |
| C. Print the Registration Docume                                          | Please r<br>Saying Yes to<br>any question<br>greements are simp<br>netude a link ( <i>Click</i><br>Document/Agree<br>Title<br>Publish Pho<br>Publish Nor                                                                                                    | Agreements and any agreement is binding, sis, click the question mark in ple and do not require addit to View Document). If no lirement Description at Allow D20 to the Allow D20 to the Allow D2 | ents page fr<br>Physician H<br>agreements below,<br>so be sure that you<br>n the top-right com-<br>tional documentation<br>hk is present, the agr<br>post your ch<br>post your ch<br>post your ch                                                                                                    | and choose<br>read and<br>read and<br>er of this p<br>on. Only<br>gree                                           | ch of yo<br>Grades<br>unde<br>Print<br>fair.<br>The h                                                                                                    | ur children and br<br>Documents/Agreements<br>Cancel<br>or not you agree.<br>everything. If you have<br>hit a help desk ticket.<br>hat have associated documenta<br>this page for each<br>You need to hav<br>andbook is curre                                                          | tion<br>transportation<br>submit<br>tion<br>the fyour c<br>e the handb<br>ently not on<br>uploaded sho | L to the fa                                                                                                |
| 6. Print the<br>Registration<br>Docume<br>Some a<br>i<br>Document<br>Link | e Documen<br>Enrollment<br>ents and A<br>Please of<br>Saying Yes to<br>any question<br>greements are simp<br>include a link ( <i>Click</i><br>Document/Agree<br>Title<br>Publish Pho<br>Publish Wo<br>Publish Nar                                                 | Ats and Agreeme<br>Emergency Contacts<br>Agreements<br>any agreement is binding,<br>as, click the question mark in<br>ple and do not require addit<br>to View Document). If no line<br>ement Description<br>ato Allow D20 to<br>me Allow D20 to<br>Description                                                                                                    | ents page for<br>Physician H<br>agreements below,<br>so be sure that you<br>n the top-right com-<br>tional documentation<br>hk is present, the agr<br>post your ch<br>post your ch<br>post your ch<br>post your ch<br>post your ch<br>post your ch<br>post your ch                                                                                                    | and choos<br>read and<br>read and<br>on. Only<br>gree                                                            | se when<br>Grades<br>Unde<br>Print<br>fair.<br>The ha                                                                                                    | ur children and br<br>Documents/Agreements<br>Cancel<br>or not you agree.<br>everything. If you have<br>it a help desk ticket.<br>hat have associated documenta<br>this page for each<br>You need to hav<br>andbook is curre                                                           | tion<br>transportation<br>submit<br>tion<br>the handb<br>antly not on<br>aploaded sho                  | L to the fa                                                                                                |
| 6. Print the<br>Registration<br>Docume<br>Some ar                         | Enrollment<br>Enrollment<br>Enrollment<br>Ents and A<br>Please r<br>Saying Yes to<br>any question<br>any question<br>any question<br>greements are simp<br>nclude a link ( <i>Click</i><br>Document/Agree<br>Title<br>Publish Pho<br>Publish Nar<br>Publish to 20 | Agreements and agreements and a greement is binding, a greement is binding, a solution with the value additional and agreement is binding, a solution the value addition and the value addition and the value addition and the value addition and the value addition and the value additional additional additionadd | Physician H<br>Physician H<br>agreements below,<br>so be sure that you<br>n the top-right corn<br>tional documentation<br>k is present, the agr<br>post your ch<br>post your ch<br>post your | or eac<br>Health<br>and choose<br>read and<br>read and<br>read and<br>on. Only<br>gree                           | ch of yo<br>Grades<br>Se when<br>undo<br>Print<br>fair.<br>The h                                                                                                    | ur children and br<br>Documents/Agreements<br>Cancel<br>or not you agree.<br>everything. If you have<br>it a help desk ticket.<br>hat have associated documenta<br>this page for eac<br>You need to hav<br>andbook is curre<br>U                                                       | ing it with you<br>Transportation                                                                      | L to the fa<br>CSAP                                                                                        |
| Click To                                                                  | Document     Enrollment     Enrollment     Please r     Saying Yes to     any question     greements are sim     finde     Publish Pho     Publish Wo     Publish Nar     Publish to 20     Student Netw                                                          | Agreements and any agreement is binding, any agreement is binding, any agreement is binding, any agreement is binding, any agreement is binding, any agreement is binding, any agreement is binding, any agreement is binding, any agreement is binding, any agreement is binding, any agreement is binding, and any agreement is binding, any agreement is binding, and any agreement is binding, any agreement is binding, any agreement is binding, any agreement is binding, any agreement is binding, any agreement is binding, any agreement is binding, any agreement is binding, any agreement is binding, any agreement is binding, any agreement is binding, and any agreement is binding, any agreement is binding, agreement is binding, any agreement is binding, any agreement is binding, agreement is binding, agreement is bi | ents page fr<br>Physician F<br>Agreements below,<br>so be sure that you<br>n the top-right com-<br>tional documentatic<br>hk is present, the ar<br>post your ch<br>post your ch<br>post your | or eac<br>Health<br>and choos<br>read and<br>fer of this p<br>on. Only<br>gree<br>TV s<br>ears we<br>he district | ch of yo<br>Grades<br>se when<br>under<br>Print<br>fair.<br>The ha                                                                                                    | ur children and br<br>Documents/Agreements<br>Cancel<br>or not you agree.<br>everything. If you have<br>hit a help desk ticket.<br>hat have associated documenta<br>this page for each<br>You need to hav<br>andbook is curree<br>U<br>st cable channel 19, and is<br>well as iTunes). | ing it with you<br>Transportation                                                                      | L to the fa<br>CSAP<br>Return T<br>Registratio<br>Checklis<br>hildren a<br>ook read<br>the agree<br>ortly) |

7. PayForlt Login – You will use your IC Parent Portal User Name and Password to login at the link below. https://www.payforit.net/login.aspx

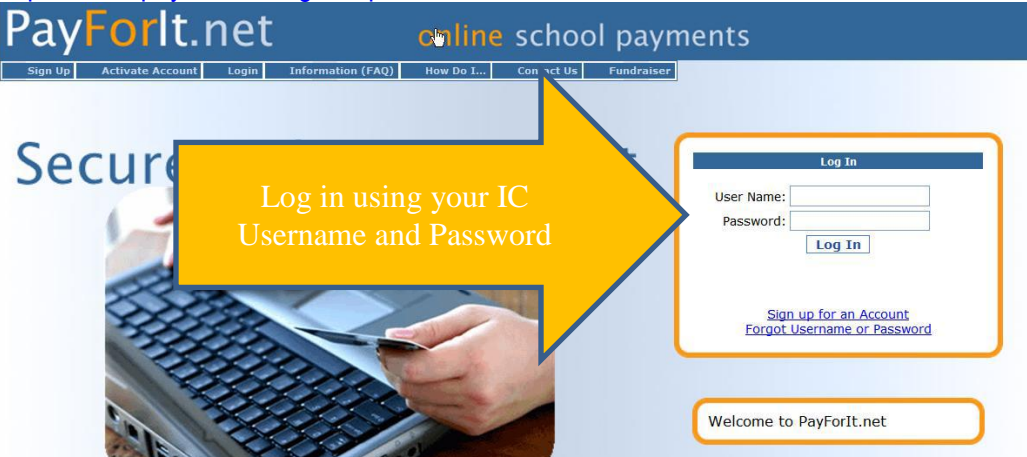

8. Go to the "Add Student" tab. You will need the following information: your child(ren)'s school id number(s) (found in IC), their name(s) as it appears in IC, and your credit card information.

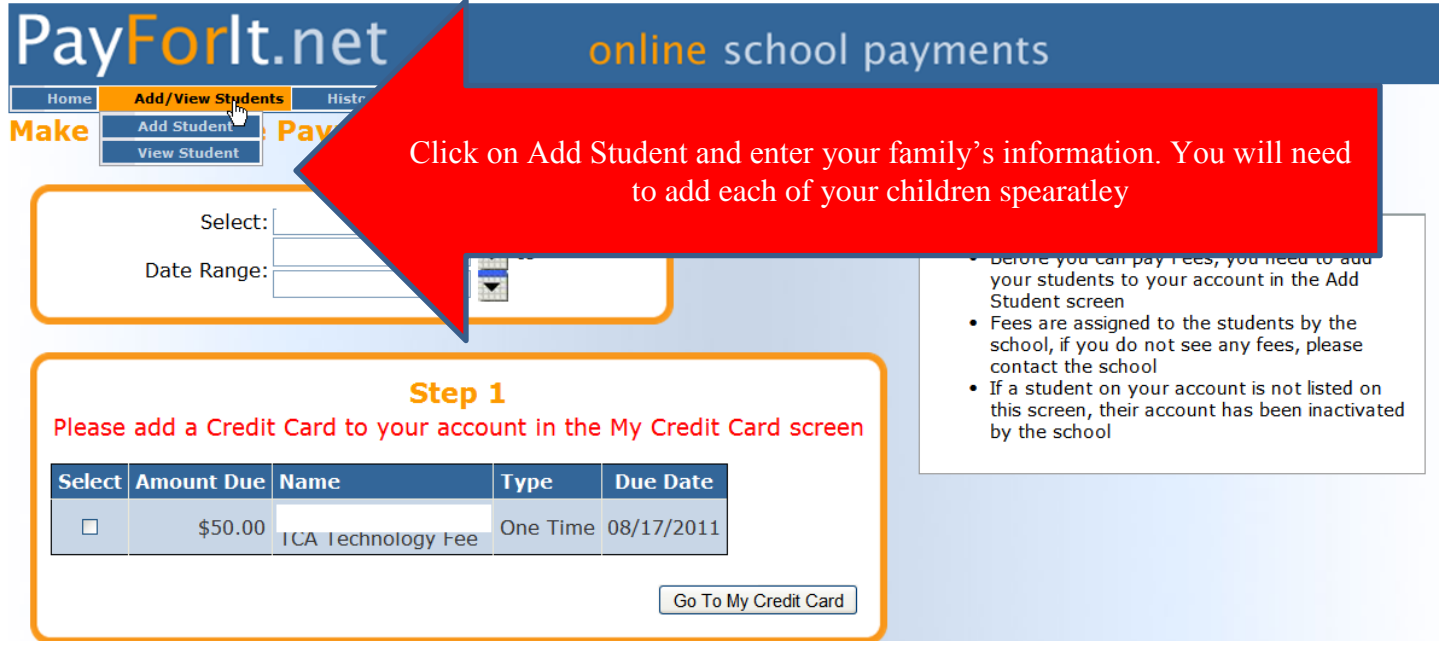

## 9. Enter your payment information

| اللامر PayForlt.net                                                                                                    | e school payments                                                                 |
|----------------------------------------------------------------------------------------------------|-----------------------------------------------------------------------------------|
| Home Add/View Students History Fees Activities My Acc                                                                                             | ount Fundraiser Help How Do I Logout                                              |
| Welcome                                                                                                    | rount rment Methods ail Options                                                   |
| Messages                                                                                                    | Your feedback is appreciated, please take our updated survey. <u>Start Survey</u> |
| • If you have questions about your username or account please contact the Academy School District 20 Help Desk at help@asd20.org or 719-234-1777. | Select:                                                                           |
| Students on your Account                                                                                                    |                                                                                   |

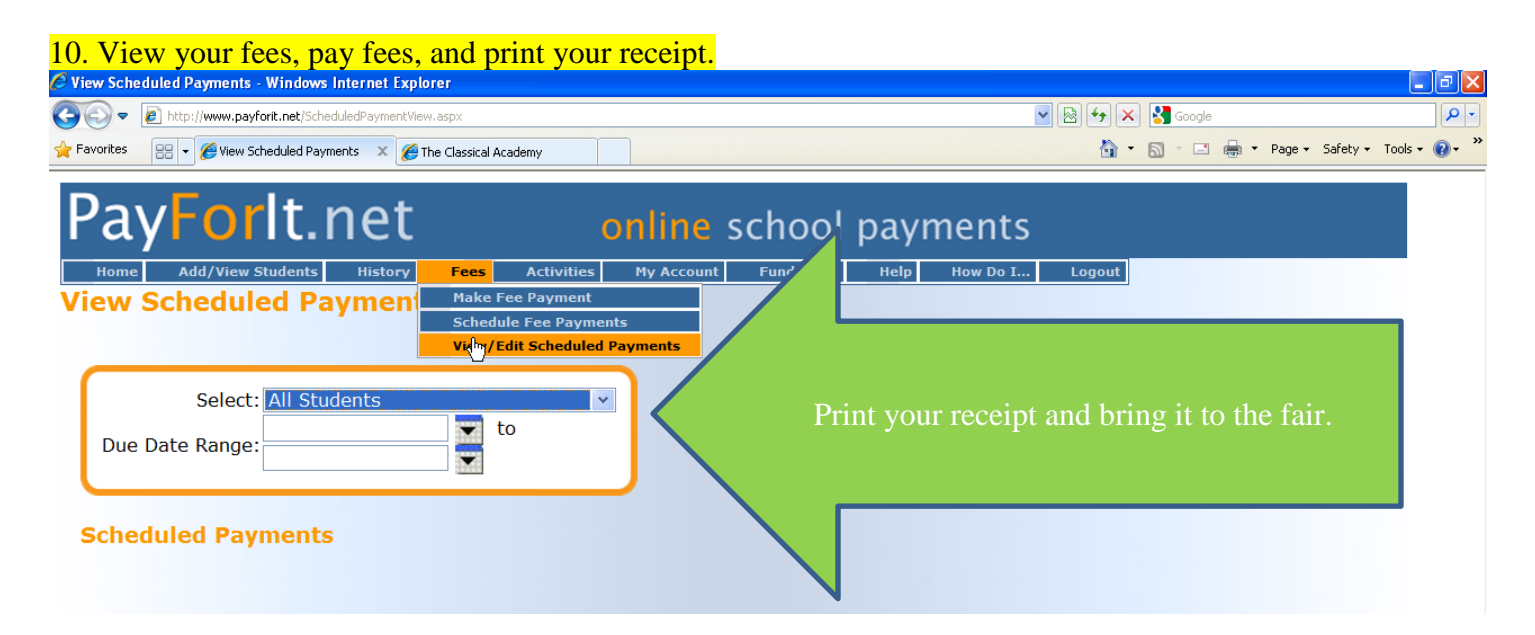

## 11. If you are interested in our hot lunch program, click on the link https://www07.mypaymentsplus.com/default.aspx

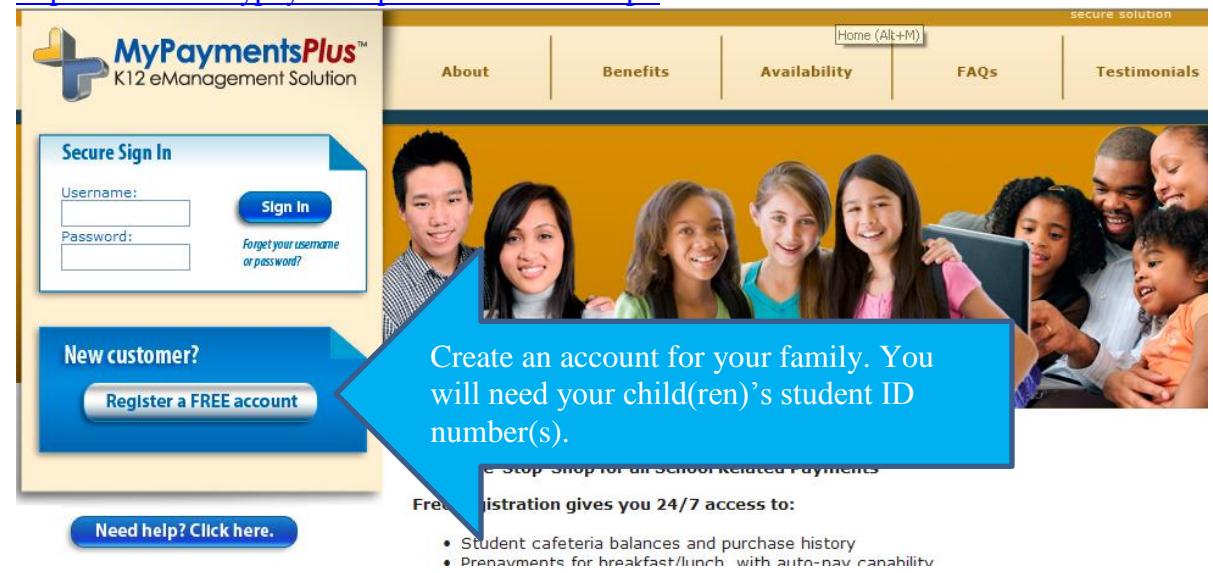

## 12. Manage your family's account throughout the year.

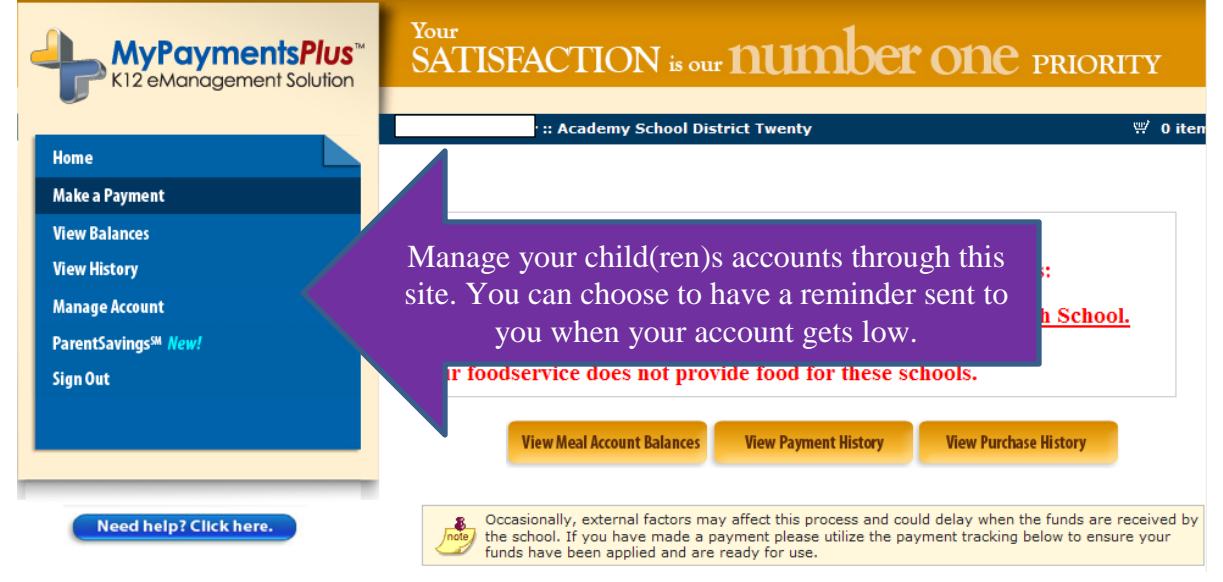